PLATAFORMA DE ADMINISTRACIÓN DIGITAL

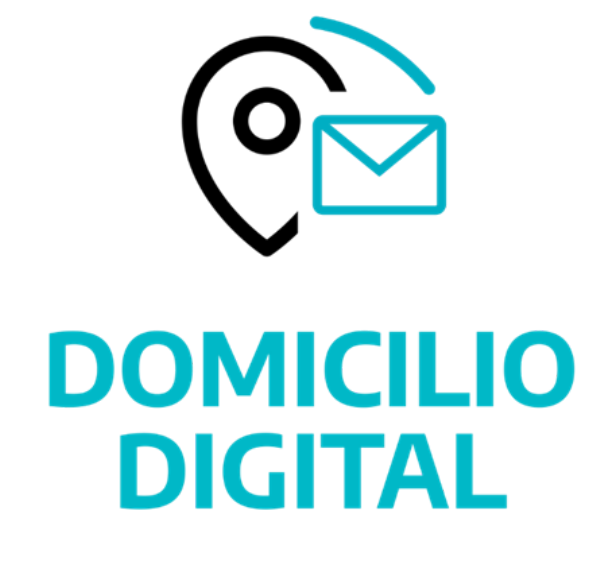

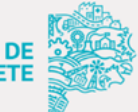

GOBIERNO DE LA PROVINCIA DE BUENOS AIRES

## Conformación de Domicilio Electrónico

## Acceso al Portal

El usuario deberá efectuar el ingreso a través del sitio Portal de Trámites de la Provincia de Buenos Aires, alojado en <u>http://portal.qba.qob.ar</u>.

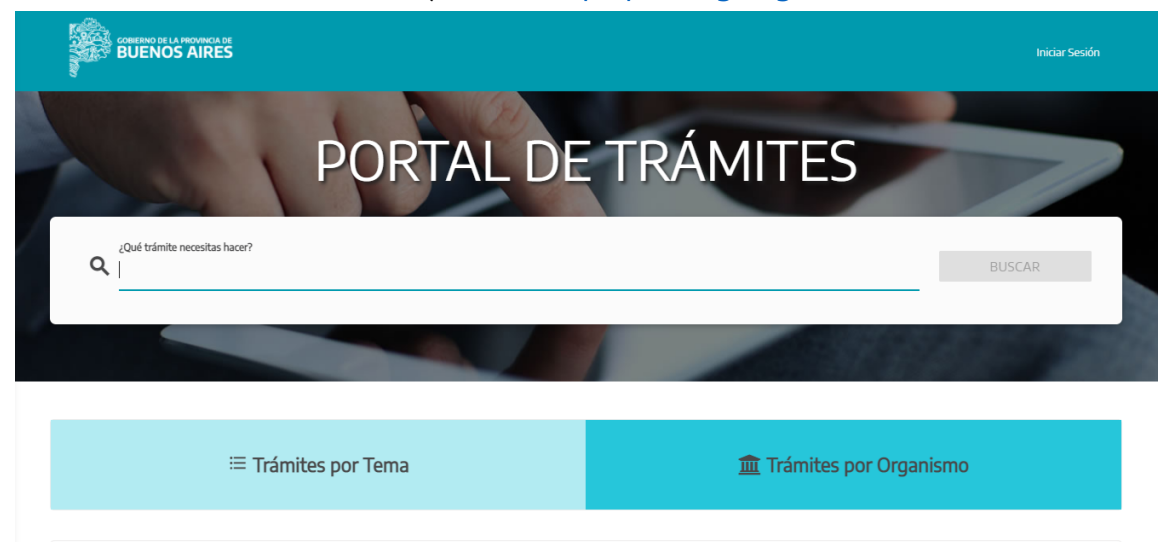

Para acceder a la Plataforma Administración Digital, tendrá que autenticarse haciendo click en Iniciar Sesión, en el margen superior derecho de la pantalla.

El sistema ofrecerá al usuario varios métodos de autenticación, cada uno con un nivel de seguridad asociado.

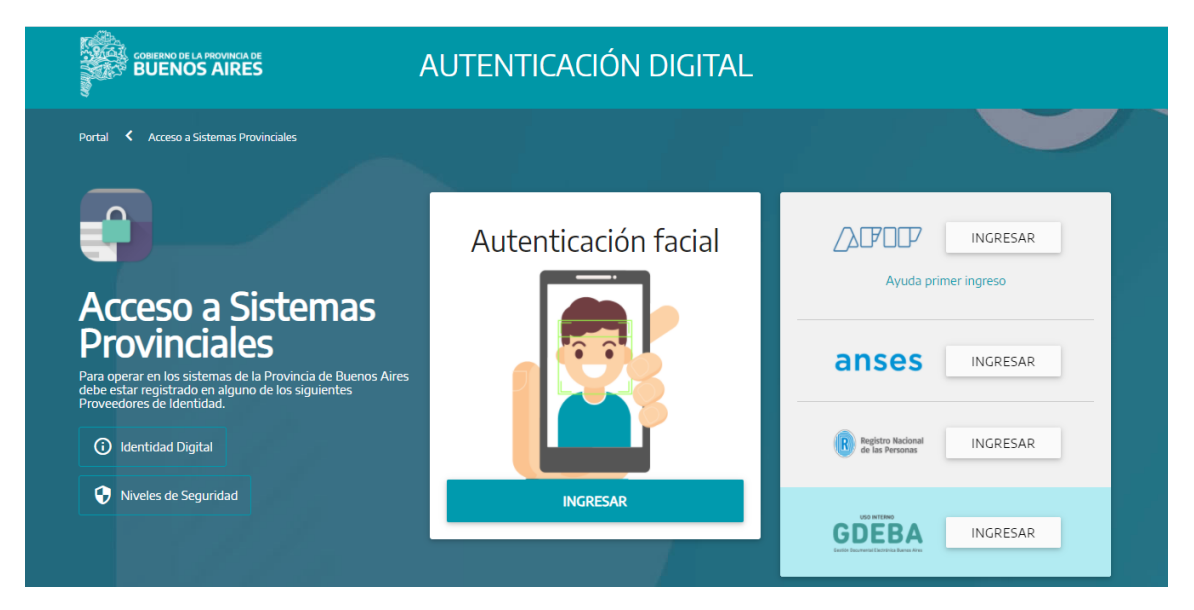

Para utilizar cualquiera de las herramientas de la PAD, es necesario utilizar un método que ofrezca nivel de seguridad Sustancial o Alto. Aplicarán, entonces, los servicios de

identificación que ofrecen AFIP<sup>1</sup>, ANSES<sup>2</sup> y GDEBA. Para el acceso con AFIP o ANSES, puede consultar las ayudas para el primer ingreso.

## **Conformación de Domicilio**

Cualquier usuario que desee utilizar las herramientas de la Plataforma de Administración Digital (Mesa de Entradas Digital, Domicilio Digital y Delegación Digital) deberá, obligatoriamente, conformar su Domicilio Electrónico de acuerdo a la Ley Nº 15.230 y su Decreto reglamentario 428/2021.

Una vez iniciada la sesión en el Portal de Servicios como se menciona, el usuario elegirá, desde el PAD de aplicaciones, qué herramienta utilizar.

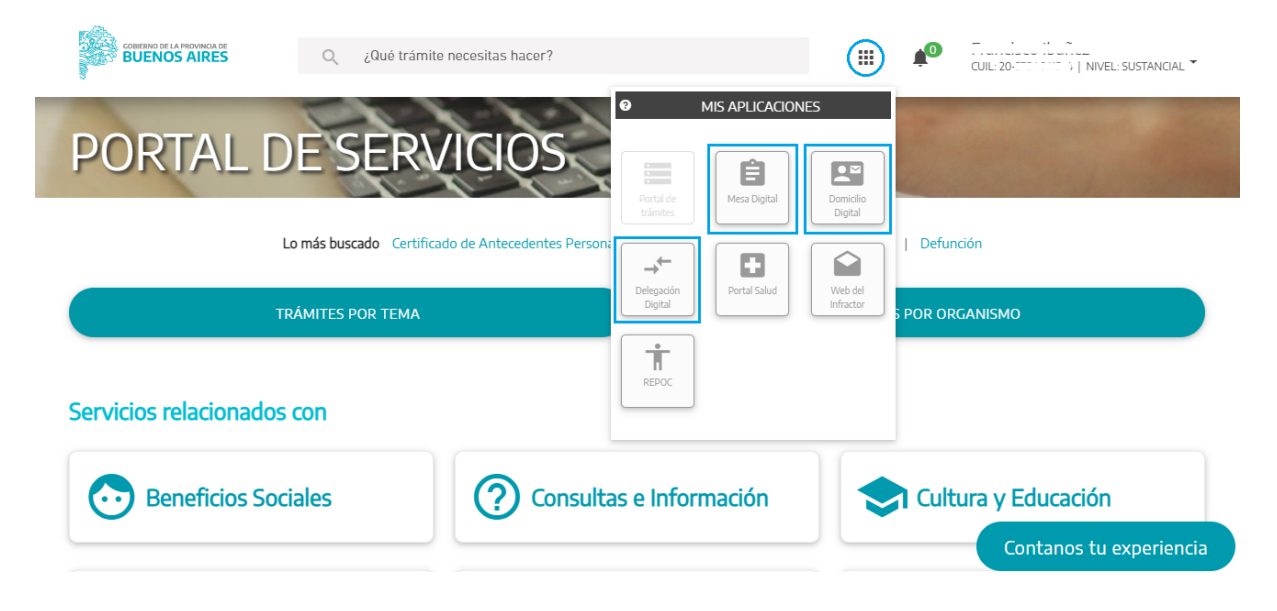

<sup>&</sup>lt;sup>1</sup> Si el usuario desea operar con AFIP y no posee Clave Fiscal deberá gestionarla siguiendo las indicaciones de la plataforma o ingresando al siguiente link: https://www.afip.gob.ar/claveFiscal/informacion-basica/solicitud.asp

<sup>&</sup>lt;sup>2</sup> Si el usuario desea operar con ANSES y no posee Clave de Seguridad Social (MiANSES) deberá gestionarla siguiendo las indicaciones de la plataforma o ingresando al siguiente link: https://servicioscorp.anses.gob.ar/claveuser/aspx/ingreso.aspx?system=minpba\_pba

El sistema devolverá automáticamente la pantalla "Mis Datos" para conformar el Domicilio.

| <ul> <li>MIS DATOS</li> <li>Al completar tus datos personales y aceptar los términos y condiciones estás conformando tu domicilio electrónico</li> </ul> |                |                     |   |                        |         |   |
|----------------------------------------------------------------------------------------------------|----------------|---------------------|---|------------------------|---------|---|
| Nombre                                                                                                    |                | Apellido            |   | Número de documento    |         |   |
| Email (*)                                                                                                    |                | Confirmar Email (*) |   | Número de Teléfono (*) |         |   |
| Dirección (*)                                                                                                    |                |                     |   |                        |         |   |
| Provincia (*)                                                                                                    | <b>v</b>       | Distrito (*)        | Ŧ | Localidad (*)          |         | Ŧ |
| Acepto los términos y co                                                                                                    | ondiciones (*) |                     |   |                        |         |   |
| ampos obligatorios                                                                                                    |                |                     |   |                        | GUARDAR | 6 |

Los campos Nombre, Apellido y Número de documento aparecerán completados automáticamente, ya que son datos consumidos del logueo en el Portal. El usuario deberá declarar su Correo electrónico, Número de teléfono y Dirección, los cuales podrán ser modificados posteriormente en caso de ser necesario. Una vez completados los datos personales, se deberán aceptar los términos y condiciones para el uso de la Plataforma (los mismos se encuentran disponibles para ser leídos al hacer clic sobre el texto azul). De esta manera, el usuario dejará conformado su domicilio electrónico.

Para finalizar la gestión, el usuario deberá presionar el botón "Guardar" y la plataforma devolverá la confirmación de los datos actualizados correctamente.